# **TP Administration : conteneurisation** (docker)

- TP Administration : conteneurisation (docker)
  - Docker
    - Présentation
    - Installation sous Ubuntu
    - Docker Engine
    - Architecture
    - Image
    - Conteneur
    - Technologie
    - Conteneur vs Marchine virtuelle
    - Un Conteneur = Un processus
    - Liens
    - Commandes de base
    - Docker Compose
    - Docker Desktop (GUI)
  - Manipulations
    - Hello World!
    - Ubuntu
    - Surveillance
    - Environnement de développement C/C++ (Dockerfile)
    - Environnement de développement web PHP (Docker compose)
      - Étape n°1 : le serveur web
      - Étape n°2 : les fichiers du serveur web
      - Étape n°3 : PHP
      - Étape n°4 : le serveur MySQL/MariaDB
  - Travail demandé
    - Installation et vérification
    - Premier pas
    - Dockerfile
    - Docker compose
  - Bonus

- Création et publication d'image
- Le réseau
- Annexes
  - Les options
  - Exemple Dockerfile
  - Visual Studio Code

# Docker

# Présentation

Docker est une plate-forme permettant aux développeurs et aux administrateurs système de créer, d'exécuter et de partager des applications avec des conteneurs.

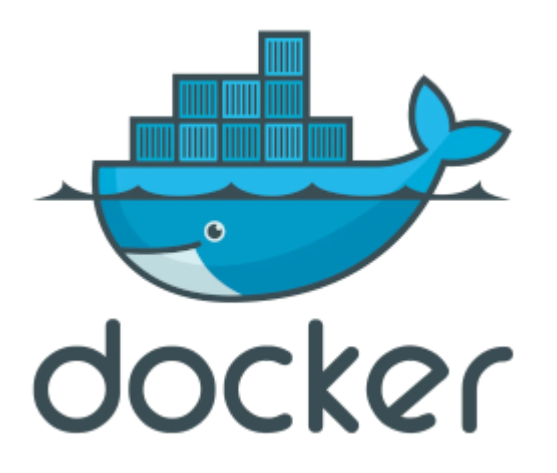

L'utilisation de conteneurs pour déployer des applications est appelée **conteneurisation**.

La conteneurisation est de plus en plus populaire car les conteneurs sont :

- Flexible : même les applications les plus complexes peuvent être conteneurisées.
- Léger : les conteneurs exploitent et partagent le noyau hôte (efficaces en termes de ressources système vs machines virtuelles).
- Portable : créer localement, déployer sur le cloud et exécuter n'importe où.
- Faible Couplage : les conteneurs sont hautement autonomes et encapsulés (remplacement ou mise à niveau sans perturber les autres).
- Évolutif : augmenter et distribuer automatiquement des répliques de conteneurs dans un centre de données.
- Sécurisé : les conteneurs appliquent des contraintes et des isolements aux processus sans aucune configuration requise de la part de l'utilisateur.

🖵 Important

docker-io vs docker-ce Les anciennes versions de Docker étaient appelées docker ou docker-engine ou docker-io. Le paquet docker-io est toujours le nom utilisé par Debian/Ubuntu pour la version Docker fournie sur les dépôts officiels. docker-ce est une version certifiée fournie directement par www.docker.com. Docker a une version Entreprise Edition (EE) et une version gratuite Community Edition (CE). <u>Remarque : La principale raison d'utiliser le nom</u> <u>docker-io\_sur la plate-forme Debian/Ubuntu était d'éviter un conflit de nom avec</u> <u>le binaire de la barre d'état système !</u>

# Installation sous Ubuntu

Lien : https://docs.docker.com/engine/install/ubuntu/

#### (i) Note

On privilégiera une installation de docker-ce avec Ubuntu.

Il est préférable de supprimer une installation précédente de docker avant de commencer :

sudo apt remove docker docker-engine docker.io
sudo snap remove docker

□ Installation de docker.io

```
$ apt-cache policy docker.io
docker.io:
    Installé : (aucun)
    Candidat : 24.0.5-0ubuntu1~22.04.1
...
```

\$ sudo apt install docker.io docker-compose-v2 docker-buildx

✓ Ou installation de docker-ce

#### ▲ Warning

Avant d'installer <u>Docker Community Edition</u> (docker-ce de www.docker.com), il faudra peut-être supprimer les anciens paquets :

\$ sudo apt remove docker docker-engine docker.io containerd runc

```
$ sudo apt update
$ sudo apt install ca-certificates curl gnupg
$ sudo install -m 0755 -d /etc/apt/keyrings
$ curl -fsSL https://download.docker.com/linux/ubuntu/gpg | sudo gpg --dearmor
$ sudo chmod a+r /etc/apt/keyrings/docker.gpg
$ echo \
  "deb [arch=$(dpkg --print-architecture) signed-by=/etc/apt/keyrings/docker.gp
$(. /etc/os-release && echo "$VERSION_CODENAME") stable" | \
  sudo tee /etc/apt/sources.list.d/docker.list > /dev/null
$ sudo apt update
$ sudo apt install docker-ce docker-ce-cli containerd.io docker-buildx-plugin
```

#### • Vérification

```
$ systemctl status docker
docker.service - Docker Application Container Engine
Loaded: loaded (/lib/systemd/system/docker.service; enabled;)
Active: active (running) since Fri 2020-05-29 09:01:05 UTC; 56s ago
Docs: https://docs.docker.com
Main PID: 19679 (dockerd)
Tasks: 8
CGroup: /system.slice/docker.service
+-19679 /usr/bin/dockerd -H fd://--containerd=/run/containerd/containerd.sock
$ docker --version
Docker version 19.03.10, build 9424aeaee9
```

\$ docker --help

#### ♀ Tip

Problème de permission (facultatif) :

```
$ docker images
Got permission denied ...
# Ajouter l'utilisateur au group docker :
$ sudo usermod -aG docker ${USER}
# Redémarrer la session ou :
$ su - ${USER}
$ docker images
REPOSITORY TAG IMAGE ID CREATED SIZE
```

# **Docker Engine**

Docker Engine est une technologie de conteneurisation open source pour créer et conteneuriser des applications. Docker Engine agit comme une application client-serveur avec :

• Un serveur avec un processus démon dockerd

```
$ ps ax | grep docker
25447 ? Ssl 21:52 /usr/bin/dockerd -H fd:// --containerd=/run/containerd/conta:
```

• Un client avec une interface en ligne de commande (CLI) client docker

```
$ docker --version
Docker version 19.03.10, build 9424aeaee9
$ docker --help
```

• Une API pour les programmes qui s'interfacent avec le démon Docker.

# Architecture

Docker utilise une architecture client/serveur.

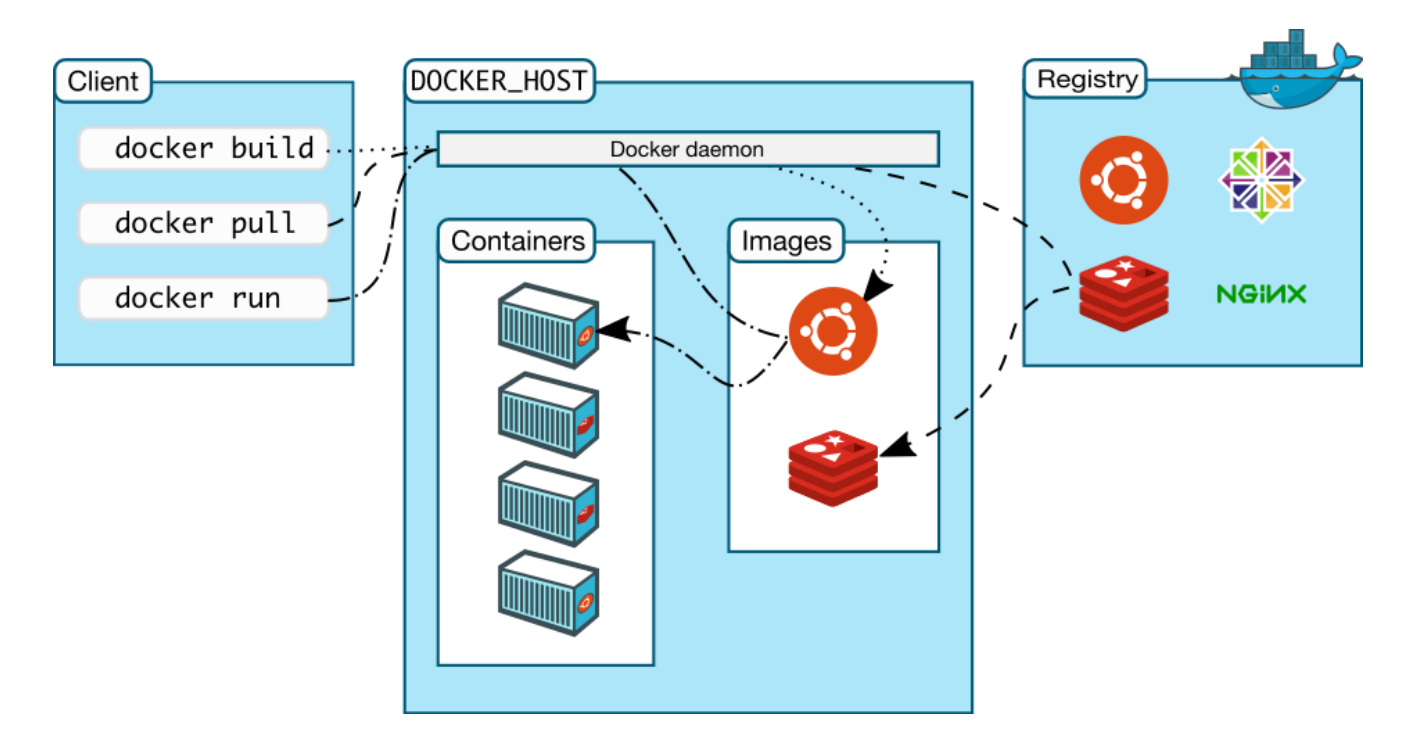

Le client Docker discute avec le démon Docker, qui s'occupe de la construction, de l'exécution et de la distribution de vos conteneurs Docker.

# (i) Note

Le client et le démon Docker peuvent s'exécuter sur le même système, ou vous pouvez connecter un client Docker à un démon Docker distant.

# Image

Une **image** est un modèle (<u>template</u>) en **lecture seule** avec des instructions pour créer un **conteneur** Docker.

Souvent, une image est basée sur une autre image, avec une personnalisation supplémentaire.

Il est possible de créer ses propres images ou utiliser uniquement celles créées par d'autres et publiées dans un registre (<u>registry</u>).

Pour créer une image, on utilise un fichier **Dockerfile** avec une syntaxe simple pour définir les étapes nécessaires pour créer l'image et l'exécuter.

Chaque instruction d'un Dockerfile crée un calque dans l'image. Lorsque on modifie le Dockerfile et on reconstruit l'image, seuls les calques qui ont été modifiés sont reconstruits.

Cela fait partie de ce qui rend les images si légères, petites et rapides par rapport aux autres technologies de virtualisation.

# Conteneur

Un **conteneur** est une instance exécutable d'une **image**.

Un conteneur est défini par son image ainsi que par les options de configuration fournis à la création ou au démarrage.

Il est possible de créer, démarrer, arrêter, déplacer ou supprimer un conteneur à l'aide de la commande docker .

On peut connecter un conteneur à un ou plusieurs réseaux, y attacher du stockage ou même créer une nouvelle image en fonction de son état actuel.

Par défaut, un conteneur est relativement bien isolé des autres conteneurs et de sa machine hôte. Vous pouvez contrôler l'isolement du réseau, du stockage ou d'autres sous-systèmes des autres conteneurs ou de la machine hôte.

Lorsqu'un conteneur est supprimé, toute modification de son état qui n'est pas stockée dans un stockage persistant disparaît.

# Technologie

Docker est écrit en Go et profite de plusieurs fonctionnalités du noyau Linux :

- Espaces de noms (<u>namespaces</u>) : Docker utilise les espaces de noms pour isoler l'espace de travail du conteneur. Chaque aspect d'un conteneur s'exécute dans un espace de noms distinct et son accès est limité à cet espace de noms. <u>Docker</u> <u>Engine</u> utilise des espaces de noms suivants sous Linux : pid, net, ipc, mnt et uts.
- Groupes de contrôle (<u>cgroups</u>) : Docker utilise les groupes de contrôle (<u>cgroups</u>) sur Linux pour partager les ressources matérielles disponibles avec les conteneurs et d'appliquer éventuellement des limites et des contraintes.
- UnionFS : Docker utilise le système de fichiers Union (et plusieurs variantes notamment AUFS, btrfs, vfs et DeviceMapper) pour fournir les blocs de construction des conteneurs. UnionFS fonctionne en créant des couches, ce qui le rend très léger et rapide.

<u>Docker Engine</u> combine les espaces de noms, les groupes de contrôle et UnionFS dans un <u>wrapper</u> appelé format de **conteneur**.

Le format de conteneur par défaut est libcontainer. Suivant des principes de normalisations libcontainer a été nommé runc qui gère maintenant l'exécution du conteneur. Le découpage interne de Docker a fait apparaître une chouche containerd sous Docker Engine. Ce qui donne au final, le système à couche suivant: dockerd (démon) - containerd - runc - <u>kernel</u> Linux (<u>cgroups</u> et <u>namespaces</u>).

# **Conteneur vs Marchine virtuelle**

• Un conteneur s'exécute nativement sous Linux et partage le noyau de la machine hôte avec d'autres conteneurs. Il exécute simplement un processus ce qui le rend léger.

|           | CONTAINER      |           |
|-----------|----------------|-----------|
| Арр А     | Арр В          | Арр С     |
| Bins/Libs | Bins/Libs      | Bins/Libs |
|           | Docker         |           |
|           | Host OS        |           |
|           | Infrastructure |           |

• Une machine virtuelle (VM) exécute un système d'exploitation « invité » complet avec un accès virtuel aux ressources de l'hôte via un **hyperviseur**. En général, les machines virtuelles "consomment" plus de ressources que les besoins réelles de l'application mais offrent une meilleure isolation.

|           | VM             |           |
|-----------|----------------|-----------|
| Арр А     | Арр В          | Арр С     |
| Bins/Libs | Bins/Libs      | Bins/Libs |
| Guest OS  | Guest OS       | Guest OS  |
|           | Hypervisor     |           |
|           | Host OS        |           |
|           | Infrastructure |           |

cf. Cours : cours-virtualisation.pdf

# Un Conteneur = Un processus

Le principe de fonctionnement de Docker implique qu'un conteneur représente un seul processus du système.

Évidemment, un processus peut se "<u>forker</u>" en plusieurs processus.

# ♀ Tip

Il est possible de contourner ce principe : Run multiple processes in a container. Par exemple, en utilisant un gestionnaire de processus comme supervisord (qui sera le processus principal pour lui faire gérer plusieurs processus secondaires dans le même conteneur). 

### Liens

Quelques liens :

- Docker CLI cheat sheet : https://docs.docker.com/getstarted/docker\_cheatsheet.pdf
- Docker Engine :
  - https://docs.docker.com/engine/
  - https://docs.docker.com/engine/install/
  - https://docs.docker.com/engine/reference/commandline/container\_run/
- Guide de démarrage :
  - https://docs.docker.com/get-started/part1/
  - https://docs.docker.com/get-started/part2/
  - https://docs.docker.com/get-started/part3/
- Dockerfile :
  - https://docs.docker.com/engine/reference/builder/
  - https://docs.docker.com/get-started/part2/#sample-dockerfile
- Docker Hub : https://hub.docker.com/
- Tutoriel d'introduction à Docker : https://docker-curriculum.com/
- Ressources sur Docker : https://github.com/veggiemonk/awesome-docker
- Utilisation en ligne : https://training.play-with-docker.com/

# Commandes de base

• Aide :

\$ docker --help

• Lister :

```
# Liste les images déjà téléchargées :
$ docker images
REPOSITORY TAG IMAGE ID CREATED SIZE
```

# Liste tous les conteneurs Docker (en cours d'exécution ou arrêtés) :

```
$ docker ps -a
CONTAINER ID IMAGE COMMAND CREATED STATUS PORTS NAMES
# Affiche les informations
$ docker info
• Récupérer une image:
# Recherche une image
```

```
$ docker search hello-wordl
```

```
# Récupére une image
```

```
$ docker pull hello-wordl
```

Exécuter un conteneur :

```
# Démarre un conteneur à partir d'une image, avec un nom personnalisé :
$ docker run --name <nom_conteneur> image
# Démarre un conteneur en mode interactif :
$ docker run -it --name <nom_conteneur> image shell
# Démarre ou arrête un conteneur existant :
$ docker start|stop <nom_conteneur>
# Ouvre un shell dans un conteneur déjà en cours d'exécution :
$ docker exec -it <nom_conteneur> sh
```

Un conteneur ne reste en vie que si un processus est actif. Pour arrêter un conteneur, il suffit de faire un exit (dans le shell de celui-ci) ou un docker stop.

#### Nettoyer :

```
# Arrêter tous les conteneurs
$ docker stop $(docker ps -aq)
# Supprimer tous les conteneurs
$ docker rm $(docker ps -aq)
# Supprimer toutes les images
$ docker rmi $(docker images -q)
```

Tout nettoyer (les conteneurs, réseaux, images non utilisés, et éventuellement, les volumes) :

#### \$ docker system prune

Pour la journalisation (<u>log</u>), on utilise docker logs et, docker stats pour l'usage des resources CPU, mémoire et réseau.

# **Docker Compose**

Docker Compose est un outil permettant de définir et exécuter des applications à partir de multiples conteneurs.

Lorsque plusieurs conteneurs doivent interagir (par exemple, un serveur web et une base de données), il est indispensable d'utiliser **Docker Compose**.

La configuration des conteneurs est réalisée dans un fichier docker-compose.yaml (au format de représentation de données YAML).

Le démarrage est assurée par une commande unique docker compose.

# **Docker Desktop (GUI)**

Docker Desktop est une application GUI (<u>Graphical User Interface</u>) qui permet de créer, partager et exécuter des conteneurs, applications et images.

Lien : https://docs.docker.com/desktop/

# **Manipulations**

```
Important
```

cf. Travail demandé

#### Hello World!

Lien : https://hub.docker.com/

Évidemment, Docker dispose de son "Hello world!", un conteneur qui ne fait rien de particulier à part afficher le célèbre message :

```
# Démarrer un conteneur
$ docker run hello-world
Unable to find image 'hello-world:latest' locally
latest: Pulling from library/hello-world
719385e32844: Pull complete
Digest: sha256:c79d06dfdfd3d3eb04cafd0dc2bacab0992ebc243e083cabe208bac4dd7759e0
Status: Downloaded newer image for hello-world:latest
```

Hello from Docker! This message shows that your installation appears to be working correctly. . . . *# Lister les images* \$ docker images REPOSITORY TAG IMAGE ID CREATED SIZE hello-world latest 13.3kB 9c7a54a9a43c 7 months ago *# Lister les conteneurs* \$ docker ps -a CONTAINER ID IMAGE COMMAND CREATED STATUS f70adc74fc6a hello-world "/hello" Exited (0) 39 seconds 39 seconds ago *# Supprimer le conteneur* \$ docker rm f70adc74fc6a # Supprimer l'image \$ docker rmi hello-world # Un conteneur avec un nom et qui se supprime automatiquement (mais pas l'image \$ docker run --rm --name=mon-conteneur hello-world Unable to find image 'hello-world:latest' locally latest: Pulling from library/hello-world 719385e32844: Pull complete Digest: sha256:c79d06dfdfd3d3eb04cafd0dc2bacab0992ebc243e083cabe208bac4dd7759e Status: Downloaded newer image for hello-world:latest Hello from Docker! This message shows that your installation appears to be working correctly. \$ docker ps -a CONTAINER ID IMAGE COMMAND CREATED STATUS PORTS NAMES \$ docker images REPOSITORY TAG IMAGE ID CREATED SIZE hello-world latest 9c7a54a9a43c 7 months ago 13.3kB

#### Ubuntu

Rechercher une image Ubuntu :

| \$ docker search ubuntu |                                               |
|-------------------------|-----------------------------------------------|
| NAME                    | DESCRIPTION                                   |
| ubuntu                  | Ubuntu is a Debian-based Linux operating sys… |
| websphere-liberty       | WebSphere Liberty multi-architecture images   |
| open-liberty            | Open Liberty multi-architecture images based  |
| neurodebian             | NeuroDebian provides neuroscience research s  |
| ubuntu-debootstrap      | DEPRECATED; use "ubuntu" instead              |
|                         |                                               |

| ubuntu-upstart                | DEPRECATED, as is Upstart (find oth           | er proces. |
|-------------------------------|-----------------------------------------------|------------|
| ubuntu/nginx                  | Nginx, a high-performance reverse p           | roxy & we. |
| ubuntu/squid                  | Squid is a caching proxy for the We           | b. Long-t. |
|                               |                                               |            |
|                               |                                               |            |
| # Rechercher une imag         | ge Ubuntu officielle                          |            |
| <pre>\$ docker searchfi</pre> | lter "is-official=true" ubuntu                |            |
| NAME                          | DESCRIPTION                                   | STARS      |
| ubuntu                        | Ubuntu is a Debian-based Linux operating sys… | 16657      |
| websphere-liberty             | WebSphere Liberty multi-architecture images   | 297        |
| open-liberty                  | Open Liberty multi-architecture images based  | 62         |
| neurodebian                   | NeuroDebian provides neuroscience research s… | 105        |
| ubuntu-debootstrap            | DEPRECATED; use "ubuntu" instead              | 52         |
| ubuntu-upstart                | DEPRECATED, as is Upstart (find other proces  | 115        |

Récupérer une image Ubuntu :

```
$ docker pull ubuntu:16.04
16.04: Pulling from library/ubuntu
58690f9b18fc: Pull complete
b51569e7c507: Pull complete
da8ef40b9eca: Pull complete
fb15d46c38dc: Pull complete
Digest: sha256:1f1a2d56de1d604801a9671f301190704c25d604a416f59e03c04f5c6ffee0d
Status: Downloaded newer image for ubuntu:16.04
docker.io/library/ubuntu:16.04
What's Next?
  View a summary of image vulnerabilities and recommendations \rightarrow docker scout q
# Lister les images
$ docker images
REPOSITORY TAG IMAGE ID CREATED
                                                    SIZE
hello-world latest 9c7a54a9a43c 7 months ago
                                                    13.3kB
                       b6f507652425 2 years ago
ubuntu
             16.04
                                                    135MB
```

Démarrer le conteneur (avec un nom) en mode interactif (<u>shell bash</u>) :

\$ docker run -it --name=mon-ubuntu-1604 ubuntu:16.04 /bin/bash

```
root@6662637532cd:/# cat /etc/os-release
NAME="Ubuntu"
VERSION="16.04.7 LTS (Xenial Xerus)"
...
root@6662637532cd:/# apt-get update
Get:1 http://archive.ubuntu.com/ubuntu xenial >InRelease [247 kB]
```

. . .

root@6662637532cd:/# exit *# Lister les conteneurs* \$ docker ps -a CONTAINER ID IMAGE COMMAND CREATED STATUS 6662637532cd ubuntu:16.04 "/bin/bash" 2 minutes ago Exited (0) 47 seco *# Démarrer une conteneur nommé* \$ docker start mon-ubuntu-1604 mon-ubuntu-1604 # Ouvrir un shell \$ docker exec -it mon-ubuntu-1604 /bin/bash *# Exécuter une commande* \$ docker exec mon-ubuntu-1604 cat /etc/os-release NAME="Ubuntu" VERSION="16.04.7 LTS (Xenial Xerus)" . . .

*# Lister les conteneurs* \$ docker ps -a COMMAND CONTAINER ID IMAGE POR CREATED STATUS 6662637532cd ubuntu:16.04 "/bin/bash" 6 minutes ago Up 3 minutes *# Arrêter un conteneur* \$ docker stop mon-ubuntu-1604 mon-ubuntu-1604 # Lister les conteneurs \$ docker ps -a COMMAND CONTAINER ID IMAGE CREATED STATUS 6662637532cd ubuntu:16.04 "/bin/bash" 6 minutes ago Exited (0) 1 secon # Supprimer le conteneur et l'image \$ docker rm 6662637532cd \$ docker rmi b6f507652425

# Surveillance

```
# Lister tous les conteneurs Docker
$ docker ps -a
# Visualiser l'activité d'un conteneur
$ docker logs -ft <CONTAINER ID>
```

```
# Visualiser les statistiques CPU/Mémoire/Réseau
$ docker stats <CONTAINER ID>
```

# **Environnement de développement C/C++ (Dockerfile)**

Lien : https://docs.docker.com/engine/reference/builder/

Pour créer une nouvelle image (et éventuellement la publier), il faut fournir un fichier DockerFile.

#### Les instructions de base d'un DockerFile :

| Instruction | Description                                                                  | Exemple Remarques                                               |                                                                                 |
|-------------|------------------------------------------------------------------------------|-----------------------------------------------------------------|---------------------------------------------------------------------------------|
| FROM        | Spécifie l'image<br>Docker à utiliser                                        | FROM<br>ubuntu:20.04<br>Obligatoire,<br>généralement u<br>seule |                                                                                 |
| RUN         | Construit l'image                                                            | RUN apt-get<br>update && apt-<br>get install -y<br>g++ make git | L'utilité principale<br>est d'installer les<br>fonctionnalités pré-<br>requises |
| СОРҮ        | Copie de fichers de<br>l'hôte vers le<br>conteneur                           | COPY . /src/                                                    |                                                                                 |
| ADD         | idem COPY                                                                    | ADD . /src/                                                     | ADD entra                                                                       |
| WORKDIR     | Définit le répertoire<br>courant (idem à la<br>commande cd )                 | WORKDIR /src                                                    |                                                                                 |
| CMD         | Exécute une<br>commande au<br>démarrage du<br>conteneur (cf.<br>ENTRYPOINT ) | CMD ["make",<br>"tests"]                                        | Voiraussi: CMD<br>make tests                                                    |

Pour CMD :

| Format Syntaxe Ex | Exemple Commande<br>exécutée |  |
|-------------------|------------------------------|--|
|-------------------|------------------------------|--|

| Format    | Syntaxe                                           | Exemple                  | Commande<br>exécutée       |
|-----------|---------------------------------------------------|--------------------------|----------------------------|
| terminal  | CMD <commande></commande>                         | CMD make<br>tests        | /bin/sh -c<br>"make tests" |
| exécution | <pre>CMD ["executable", "param1", "param2"]</pre> | CMD ["make",<br>"tests"] | make tests                 |

#### 💭 Important

Dans le format "terminal", l'exécutable /bin/sh doit être présent dans l'image pour que la <commande> puisse s'exécuter. Lors d'un arrêt "normal" du conteneur, seul le processus (PID 1) sera arrêté par un signal SIGTERM (sh dans le format terminal) et les autres processus seront simplement "tués" (avec SIGKILL ).

Si besoin :

\$ mkdir ubuntu-dev
\$ cd ubuntu-dev

- \$ touch Dockerfile
- Éditer le fichier DockerFile :

```
$ cd ubuntu-dev
```

\$ vim Dockerfile

```
FROM ubuntu:20.04
RUN apt-get update && apt-get install -y g++ make git
RUN rm -rf /var/lib/apt/lists/* /tmp/* /var/tmp/*
COPY . /src/
WORKDIR /src
CMD ["make", "tests"]
```

• Créer une image ubuntu-dev (ici avec le login tvaira):

```
$ docker build -t tvaira/ubuntu-dev .
[+] Building 1.0s (10/10) FINISHED
=> [internal] load build definition from Dockerfile
=> => transferring dockerfile: 224B
=> [internal] load .dockerignore
=> => transferring context: 2B
=> [internal] load metadata for docker.io/library/ubuntu:20.04
```

=> [1/5] FROM docker.io/library/ubuntu:20.04@sha256:f5c3e53367f142fab0b499085! => [internal] load build context => => transferring context: 10.24MB => CACHED [2/5] RUN apt-get update && apt-get install -y g++ make git => CACHED [3/5] RUN rm -rf /var/lib/apt/lists/\* /tmp/\* /var/tmp/\* => [4/5] COPY . /src/ => [5/5] WORKDIR /src => exporting to image => => exporting layers => => writing image sha256:a2c673be9dce75ec307f01642be59cd84be97d429937baae019 => => naming to docker.io/tvaira/ubuntu-dev

```
$ docker images
```

| REPOSITORY        | TAG    | IMAGE ID     | CREATED      | SIZE  |
|-------------------|--------|--------------|--------------|-------|
| tvaira/ubuntu-dev | latest | b296e91219e0 | 20 hours ago | 412MB |

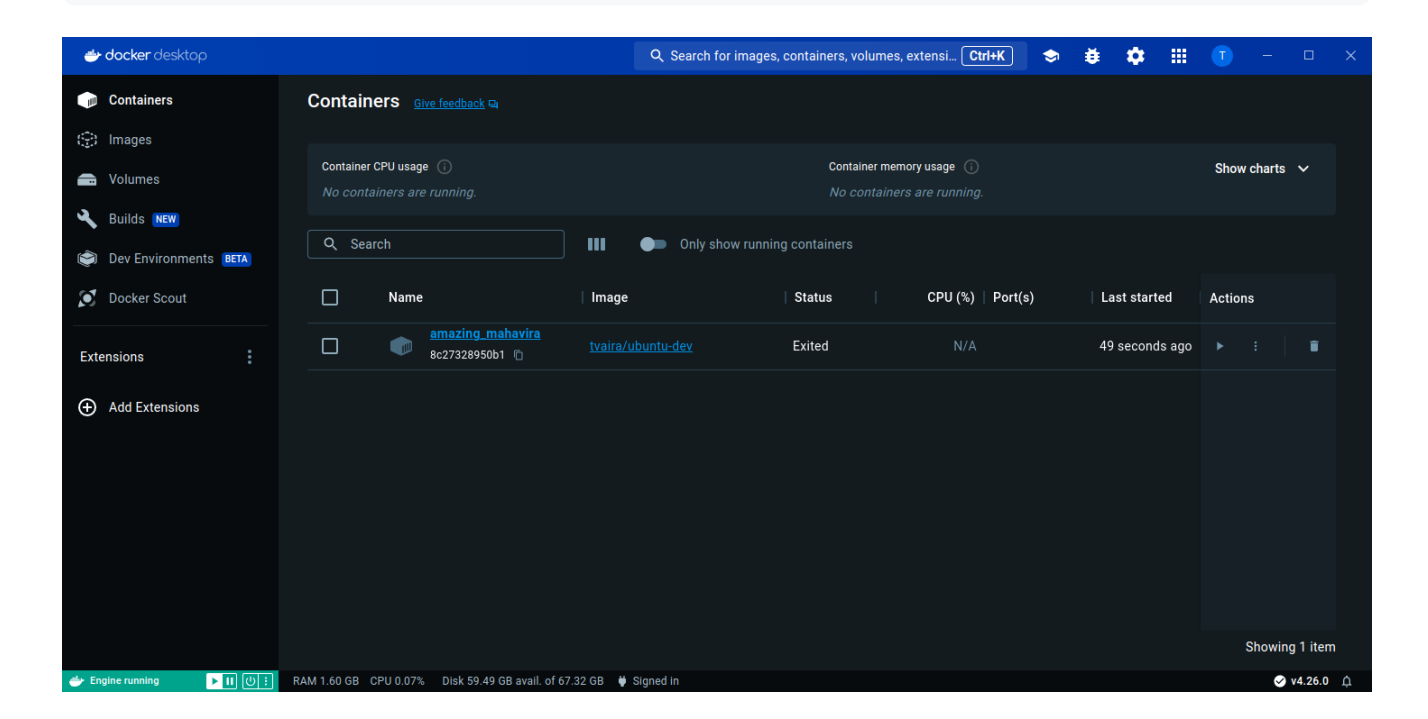

• Démarrer un conteneur à partir de l'image créée :

Rappel : On peut ajouter l'option --rm à la commande docker run si on souhaite supprimer automatiquement le conteneur à sa sortie.

| CONTAINER ID<br>8c27328950b1                | IMAGE<br>tvaira/ubuntu-o                            | COMMAND<br>dev "make tests"           | CREATED<br>26 seconds aç                 | STATUS<br>go Exited (0) |
|---------------------------------------------|-----------------------------------------------------|---------------------------------------|------------------------------------------|-------------------------|
| <b> docker</b> desktop                      |                                                     | Q Search for images, containers, volu | ımes, extensi Ctrl+K) 🗢 👪                | 🏟 🏢 🗊 – 🗆 🗙             |
| i Containers                                | Containers Give feedback 🖙                          |                                       |                                          |                         |
| <ul> <li>Images</li> <li>Volumes</li> </ul> | Container CPU usage ①<br>No containers are running. | Containe<br>No cont                   | r memory usage ①<br>tainers are running. | Show charts 🗸 🗸         |
| Builds NEW     Dev Environments BETA        | Q. Search                                           | III Only show running containers      |                                          |                         |
| 🕥 Docker Scout                              | Name                                                | Image   Status                        | │                                        | ast started Actions     |
| Extensions                                  | amazing_mahavira<br>8c27328950b1 ©                  | tvaira/ubuntu-dev Exited              | N/A 49                                   | seconds ago 🕨 🗄 🔳       |
| Add Extensions                              |                                                     |                                       |                                          |                         |
| 👉 Engine running 🕨 🛙 🕑 🗄                    | RAM 1.60 GB CPU 0.07% Disk 59.49 GB avail. of 67.   | 32 GB 🌵 Signed In                     |                                          | Showing 1 item          |

Le conteneur est dans l'état Exited car un conteneur ne reste en vie que si un processus est actif. Ici, la commande make s'est exécutée puis terminée.

On peut exécuter un shell ou des commandes en mode interactif :

• Où suis-je?

```
$ docker run -ti tvaira/ubuntu-dev pwd
/src
```

• Quels sont les fichiers ?

```
$ docker run -ti tvaira/ubuntu-dev ls -l
total 24
-rw-rw-r-- 1 root root 185 Dec 8 09:34 Dockerfile
-rw-rw-r-- 1 root root 956 Dec 6 13:15 Makefile
-rw-rw-r-- 1 root root 854 Dec 7 14:01 Point.cpp
-rw-rw-r-- 1 root root 506 Dec 6 13:04 Point.h
-rw-rw-r-- 1 root root 1184 Dec 6 13:08 testPoint.cpp
drwxrwxr-x 2 root root 4096 Dec 8 09:43 tests
```

• un <u>shell</u> :

\$ docker run -ti tvaira/ubuntu-dev /bin/bash
root@2e7c8319edb1:/src# make

. . .

```
root@2e7c8319edb1:/src# exit
```

Et donc :

| \$ docker ps -a |                   |              |                    |        |
|-----------------|-------------------|--------------|--------------------|--------|
| CONTAINER ID    | IMAGE             | COMMAND      | CREATED            | STATUS |
| 2e7c8319edb1    | tvaira/ubuntu-dev | "/bin/bash"  | 38 seconds ago     | Exited |
| 10358078d473    | tvaira/ubuntu-dev | "ls -l"      | 59 seconds ago     | Exited |
| a8e1ed40e167    | tvaira/ubuntu-dev | "pwd"        | About a minute ago | Exited |
| 8c27328950b1    | tvaira/ubuntu-dev | "make tests" | 5 minutes ago      | Exited |
|                 |                   |              |                    |        |

#### A Warning

L'image a été créée en copiant les fichiers de développement du répertoire de l'hôte. Si on modifie ces fichiers, ils ne seront pas modifiés dans l'image !

Pour éviter de recréer une image, il est possible d'utiliser un volume :

```
$ vim Point.cpp
$ docker run --rm -t -v .:/src tvaira/ubuntu-dev
g++ -std=c++11 -Wall -I. -I./tests -c Point.cpp
g++ -o tests/testsUnitaires.out tests/testUnitairePoint.o tests/testsUnitaires
./tests/testsUnitaires.out
testsUnitaires.out is a Catch v2.13.7 host application.
Run with -? for options
2 : Constructeur d'initialisation
tests/testUnitairePoint.cpp:12
tests/testUnitairePoint.cpp:17: FAILED:
 CHECK( p1.getX() == Approx(1.) )
with expansion:
 0.0 == Approx(1.0)
test cases: 5 | 2 passed | 3 failed
assertions: 11 | 7 passed | 4 failed
make: *** [Makefile:28: tests] Error 4
```

# **Environnement de développement web PHP (Docker compose)**

Si besoin :

\$ mkdir php-dev
\$ cd php-dev
\$ touch docker-compose.yml

#### Étape n°1 : le serveur web

On va créer un service web avec NGINX.

#### (i) Note

NGINX est un logiciel libre de serveur Web. Depuis avril 2019, nginx est le serveur web le plus utilisé au monde d'après Netcraft, ou le deuxième serveur le plus utilisé d'après W3techs. NGINX est un **système asynchrone** par opposition aux serveurs synchrones (comme Apache HTTP Server) où chaque requête est traitée par un processus dédié. Au lieu d'exploiter une architecture parallèle et un multiplexage temporel des tâches par le système d'exploitation, NGINX utilise les changements d'état pour gérer plusieurs connexions en même temps ; le traitement de chaque requête est découpé en de nombreuses mini-tâches et permet ainsi de réaliser un multiplexage efficace entre les connexions. Comme Apache, NGINX est très modulaire : un noyau minimal et de nombreux modules, venant compléter les fonctions de base. Par contre, ces modules sont liés au serveur lors de la compilation. NGINX ne supporte pas les bibliothèques dynamiques partagées.

Liens :

- http://nginx.org/en/
- https://www.nginx.com/resources/wiki/

Initialiser un fichier docker-compose.yml avec le contenu suivant :

```
version: '3'
services:
    web:
    image: nginx:latest
    ports:
        - "8080:80"
```

Instruction Description

| Instruction | Description                                                                                                    |  |
|-------------|----------------------------------------------------------------------------------------------------|--|
| version     | La version de YAML                                                                                                    |  |
| services    | La liste de tous les services qui seront gérés                                                                                                    |  |
| web         | Le service web                                                                                                    |  |
| image       | L'image utilisée pour le service, ici la dernière ( <u>latest</u> ) image<br>officielle NGINX. Il est possible de préciser une version, par<br>exemple nginx:1.18.0                                                                      |  |
| ports       | Le transfert de port entre la machine locale (HOST) et le conteneur<br>(CONTAINER) avec la syntaxe suivante [HOST:]CONTAINER. Ici, le<br>port 80 du serveur nginx du conteneur sera accessible sur le<br>port 8080 de la machine locale. |  |

Tester l'exécution du serveur.

Pour créer et démarrer le conteneur :

```
$ docker compose up -d
[+] Running 8/8
 ✓ web 7 layers [IIIIIIIIIII]
                                  0B/0B
                                             Pulled
. . .
[+] Running 2/2
 ✓ Network php-dev_default Created
 ✓ Container php-dev-web-1 Started
$ docker compose ls
NAME
                                        CONFIG FILES
                    STATUS
php-dev
                    running(1)
                                         .../tp-admin-docker/php-dev/docker-com
$ docker compose ps
$ docker ps -a
CONTAINER ID
               IMAGE
                              COMMAND
                                                        CREATED
                                                                          STATUS
171e35dca825
                              "/docker-entrypoint..."
               nginx:latest
                                                        49 seconds ago
                                                                          Up 47 :
$ docker images
REPOSITORY
              TAG
                        IMAGE ID
                                        CREATED
                                                       SIZE
              latest
                        a8758716bb6a
                                        3 months ago
                                                       187MB
nginx
$ docker compose top
php-dev-web-1
UID
           PID
                     PPID
                               С
                                    STIME
                                             TTY
                                                   TIME
                                                              CMD
           1500170
                               0
                                     13:54
                                             ?
                                                   00:00:00
                                                              nginx: master pro
root
                     1500149
                                    13:54
systemd+
           1500219
                     1500170
                               0
                                             ?
                                                   00:00:00
                                                              nginx: worker pro
. . .
```

な ☆

L'option -d est important car elle permet de démarrer le conteneur en mode **détaché** (en arrière-plan).

Le serveur web NGINX sera donc accessible sur la machine locale : http://127.0.0.1:8080

#### 0 127.0.0.1:8080

# Welcome to nginx!

If you see this page, the nginx web server is successfully installed and working. Further configuration is required.

For online documentation and support please refer to <u>nginx.org</u>. Commercial support is available at <u>nginx.com</u>.

Thank you for using nginx.

#### Étape n°2 : les fichiers du serveur web

Rappel : comme le serveur fonctionne dans un conteneur, il n'a accès à aucun fichier de la machine locale. Cependant, Docker permet de spécifier un volume (un fichier ou un répertoire) de la machine locale qui sera partagé avec le conteneur.

On a besoin de deux volumes :

- pour la configuration du serveur nginx (le fichier nginx.conf), et
- pour les fichiers de l'application web (le répertoire app où on placera les scripts PHP).

Modifier le fichier docker-compose.yml avec le contenu suivant :

```
version: '3'
services:
    web:
    image: nginx:latest
    ports:
        - "8080:80"
    volumes:
            ./nginx.conf:/etc/nginx/conf.d/nginx.conf
            ./app:/app
```

| Instruction |
|-------------|
|-------------|

| Instruction | Description                                                                                                    |
|-------------|----------------------------------------------------------------------------------------------------|
| volumes     | Les chemins hôtes de montage ou des volumes nommés qui sont<br>accessibles par des conteneurs de service avec la syntaxe suivante : |
|             | VOLUME:CONTAINER_PATH[:ACCESS_MODE]                                                                                                 |

Lien : https://docs.docker.com/compose/compose-file/05-services/#volumes

#### Créer le fichier nginx.conf :

```
server {
    listen 80 default_server;
    root /app/public;
}
```

| Directive | Description                                       |
|-----------|---------------------------------------------------|
| listen    | Le port d'écoute par défaut du serveur            |
| root      | La racine des fichiers accessibles par le serveur |

Créer le fichier app/public/index.html :

```
$ mkdir -p app/public
$ echo '<h1>Hello, World!</h1>' > app/public/index.html
```

Redémarrer le service web.

```
$ docker compose stop web
$ docker compose up -d
```

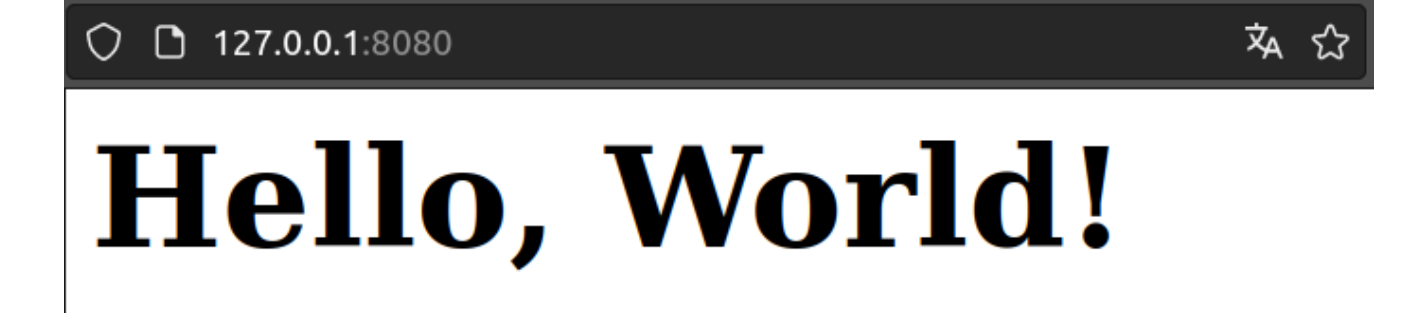

Étape n°3 : PHP

On va ajouter un service pour PHP.

Alors qu'Apache intègre l'interpréteur PHP dans chaque requête, NGINX nécessite un programme externe pour gérer le traitement PHP et agir comme un pont (comme un serveur de proxy inverse) entre l'interpréteur PHP et le serveur web. pour obtenir de meilleures performances globales. Le gestionnaire de processus PHP-FPM (<u>FastCGI Process Manager</u>) interprète alors les requêtes HTTP qu'il reçoit de NGINX et exécute les scripts PHP pour générer les réponses HTTP correspondantes pour que NGINX les renvoie au client HTTP.

Il faut utiliser PHP-FPM (FastCGI Process Manager) avec NGINX.

Modifier le fichier docker-compose.yml avec le contenu suivant :

```
version: '3'
services:
    web:
        image: nginx:latest
        ports:
                - "8080:80"
        volumes:
                    ./nginx.conf:/etc/nginx/conf.d/nginx.conf
                    ./app:/app
php:
        image: php:fpm-latest
        volumes:
                    ./app:/app
```

On utilise ici la dernière version mais on pourrait spécifier une autre version : php:7.3-fpm , php:7.4-fpm , php:8.0-fpm ...

Modifier le fichier nginx.conf :

```
server {
   listen 80 default_server;
   root /app/public;
   index index.php index.html index.htm;
   location ~ \.php$ {
     fastcgi_pass php:9000;
     fastcgi_param SCRIPT_FILENAME $document_root$fastcgi_script_name;
     include fastcgi_params;
   }
}
```

```
Directive Description
```

| Directive | Description                                                             |
|-----------|-------------------------------------------------------------------------|
| index     | Liste de recherche pour définir la "page" d'accueil (racine du serveur) |
| location  | Extension des scripts pour le service php                               |

Créer le script app/public/index.php :

```
<?php
// PHP
echo "Version de PHP : ".PHP_VERSION."";
phpinfo();
?>
```

Redémarrer le service web.

```
$ docker compose stop web
$ docker compose up -d
```

| 0 127.0.0.1:8080       |                                            |                                                                                                    | <b>☆</b> ☆ |
|------------------------|--------------------------------------------|----------------------------------------------------------------------------------------------------|------------|
| Version de PHP : 8.3.2 |                                            |                                                                                                    |            |
|                        | PHP Version 8.3.2                          | php                                                                                                    |            |
|                        | System                                     | Linux 0165a6248ca4 5.19.0-32-generic #33~22.04.1-Ubuntu SMP<br>PREEMPT_DYNAMIC Mon Jan 30 17:03:34 UTC 2 x86_64                                                                                                    |            |
|                        | Build Date                                 | Jan 19 2024 22:47:35                                                                                                    |            |
|                        | Build System                               | Linux - Docker                                                                                                    |            |
|                        | Build Provider                             | https://github.com/docker-library/php                                                                                                    |            |
|                        | Configure Command                          | './configure' 'build=x86_64-linux-gnu' 'with-config-file-path=/usr/local<br>/etc/php' 'with-config-file-scan-dir=/usr/local/etc/php/conf.d' 'enable-<br>option-checking=fatal' 'with-mhash' 'with-pic' 'enable-mbstring' '<br>enable-mysqlnd' 'with-pasword-argon2' 'with-sodium=shared' 'with-<br>pdo-sqlite=/usr' 'with-sqlite3=/usr' 'with-curl' 'with-iconv' 'with-<br>openssl' 'with-readline' 'with-zlib' 'disable-phpdbg' 'with-pear' '<br>with-libdir=lib/x86_64-linux-gnu' 'disable-cgi' 'enable-fpm' 'with-fpm-<br>user=www-data' 'with-fpm-group=www-data' 'build_alias=x86_64-linux-<br>gnu' |            |
|                        | Server API                                 | FPM/FastCGI                                                                                                    |            |
|                        | Virtual Directory Support                  | disabled                                                                                                    |            |
|                        | Configuration File (php.ini)<br>Path       | /usr/local/etc/php                                                                                                    |            |
|                        | Loaded Configuration File                  | (none)                                                                                                    |            |
|                        | Scan this dir for additional .ini<br>files | /usr/local/etc/php/conf.d                                                                                                    |            |
|                        | Additional .ini files parsed               | /usr/local/etc/php/conf.d/docker-fpm.ini, /usr/local/etc/php/conf.d/docker-<br>php-ext-sodium.ini                                                                                                    |            |
|                        | РНР АРІ                                    | 20230831                                                                                                    |            |

# Étape n°4 : le serveur MySQL/MariaDB

MySQL est un système de gestion de bases de données relationnelles (SGBDR) SQL.

Il est distribué sous une double licence GPL et propriétaire. Il fait partie des logiciels de gestion de base de données les plus utilisés au monde, autant par le grand public (applications web principalement) que par des professionnels, en concurrence avec Oracle, Informix et Microsoft SQL Server.

# MariaDB est un système de gestion de bases de données SQL édité sous licence GPL. Il s'agit d'un fork communautaire de MySQL.

En 2009, à la suite du rachat de MySQL par Sun Microsystems et des annonces du rachat de Sun Microsystems par Oracle Corporation, Michael Widenius, fondateur de MySQL, quitte cette société pour lancer le projet MariaDB, dans une démarche visant à remplacer MySQL tout en assurant l'interopérabilité. Le nom vient de la 2e fille de Michael Widenius, Maria (la première s'appelant My). MariaDB a été choisi par défaut sur les distributions « Debian ».

On va ajouter un service pour MySQL.

Modifier le fichier docker-compose.yml avec le contenu suivant :

```
version: '3'
services:
    web:
        image: nginx:latest
        ports:
            - "8080:80"
        volumes:
            - ./nginx.conf:/etc/nginx/conf.d/nginx.conf
            - ./app:/app
    php:
        image: php:fpm-latest
        volumes:
            - ./app:/app
    mysql:
        image: mariadb:latest
        environment:
            MYSQL_ROOT_PASSWORD: 'password'
            MYSQL_USER: 'bts'
            MYSQL_PASSWORD: 'password'
            MYSOL DATABASE: 'bd'
        volumes:
            - mysqldata:/var/lib/mysql
        ports:
            - 3306:33006
volumes:
    mysqldata: {}
```

Instruction

27 / 40

Description

| Instruction | Description                                                      |
|-------------|------------------------------------------------------------------|
| environment | Les variables d'environnement définies dans le conteneur avec la |
| environment | syntaxe VARIABLE: 'valeur'                                       |

<?php

```
// PHP
echo "Version de PHP : ".PHP_VERSION."";
//phpinfo();
// MySQL
$pdo = new PD0('mysql:dbname=bd;host=mysql', 'bts', 'password', [PD0::ATTR_ERRI
$requete = $pdo->query('SHOW VARIABLES like "version"');
$resultat = $requete->fetch();
echo "Version de MySQL : ".$resultat['Value']."";
2>
```

Redémarrer le service web.

\$ docker compose stop web php \$ docker compose up -d

Comme il n'y a pas de pilote PHP MySQL installé, on obtient un message d'erreur :

```
Fatal error: Uncaught PDOException: could not find driver in /app/public/index
#0 /app/public/index.php(8): PDO->__construct('mysql:dbname=bd...', 'bts', Ob
#1 {main} thrown in /app/public/index.php on line 8
```

L'extension PHP PDO (<u>Data Objects</u>) définit une interface d'abstraction pour accéder à une base de données depuis PHP. Chaque pilote de base de données implémenté dans l'interface PDO peut utiliser des fonctionnalités spécifiques de chacune des bases de données en utilisant des extensions de fonctions. Il faut donc un <u>driver</u> PDO spécifique à la base de données pour accéder au serveur de base de données, ici PDO\_MYSQL.

Il faut modifier le service php pour gérer l'installation du <u>driver PDO\_MYSQL</u>.

Modifier le fichier docker-compose.yml avec le contenu suivant :

```
version: '3'
services:
web:
```

```
image: nginx:latest
        ports:
            - "8080:80"
        volumes:
            - ./nginx.conf:/etc/nginx/conf.d/nginx.conf
            - ./app:/app
    php:
        build:
            context: ./php
            dockerfile: Dockerfile
        volumes:
            - ./app:/app
    mysql:
        image: mariadb:latest
        environment:
            MYSQL_ROOT_PASSWORD: 'password'
            MYSQL_USER: 'bts'
            MYSQL_PASSWORD: 'password'
            MYSQL_DATABASE: 'bd'
        volumes:
            - mysqldata:/var/lib/mysql
        ports:
            - 3306:33006
volumes:
    mysqldata: {}
```

| Instruction | Description                                                     |
|-------------|-----------------------------------------------------------------|
| build       | Configuration de construction pour créer une image de conteneur |
| context     | Le répertoire pour la configuration                             |
| dockerfile  | Le nom du fichier Dockerfile                                    |

Créer le fichier ./php/Dockerfile avec le contenu suivant :

FROM php:fpm
RUN docker-php-ext-install pdo pdo\_mysql

docker-php-ext-install est un script fourni permettant d'installer des extensions PHP. Pour l'extension mysqli, il faudra : RUN docker-php-ext-install mysqli

Redémarrer le service web.

```
$ docker compose stop web php
$ docker compose up -d
```

హ

0 127.0.0.1:8080

Version de PHP : 8.3.2

Version de MySQL : 11.2.2-MariaDB-1:11.2.2+maria~ubu2204

# Travail demandé

# Installation et vérification

Question 1. Installer docker-ce et docker-desktop (facultatif).

Question 2. Déterminer les versions installées (les paquets, docker, docker compose et Docker Engine).

Question 3. Vérifier l'état du service docker (docker.service).

Question 4. Vérifier le bon fonctionnement de Docker en démarrant un conteneur à partir de l'image hello-world.

Question 5. Lister les images et tous les conteneurs présents localement.

Question 6. Supprimer le conteneur et l'image hello-world.

# **Premier pas**

Question 7. Rechercher les images alpine officielles. Qu'est-ce qu'"Alpine Linux" ? Quelle est sa principale particularité ? Comparer la taille de l'image "Alpine Linux" avec la taille d'une image "Ubuntu".

Question 8. Démarrer un conteneur (avec le nom mon-alpine ) en mode interactif (un shell <u>sh</u>) à partir de la dernière version ( latest ) d' alpine officielle.

Question 9. Identifier la version d'alpine avec la commande cat /etc/os-release.

Question 10. Quel est le compte de la session alpine ?

Question 11. Visualiser l'activité (log) du conteneur.

Vous pouvez supprimer le conteneur et l'image.

#### Dockerfile

Question 12. Fournir le fichier Dockerfile pour créer une image ubuntu-22.04 (basée sur Ubuntu 22.04 LTS) contenant les paquets g++ make git.

Question 13. Démarrer un conteneur à partir de l'image créée en mode interactif puis vérifier l'installation des paquets.

Question 14. Supprimer le conteneur et l'image.

Question 15. Réaliser la manipulation "Environnement de développement C/C++"

#### **Docker compose**

Question 16. Fournir le fichier docker-compose.yml pour créer un service web avec nginx (version 1.25.0) sur le port 5000 de la machine locale.

Question 17. Démarrer le serveur. Afficher les images, conteneurs et processus.

Question 18. Tester le serveur avec un client HTTP. Fournir le résultat obtenu avec curl. Puis arrêter le service web.

Question 19. Terminer la manipulation "Environnement de développement web PHP"

Question 20. Arrêter les services. Puis nettoyer les conteneurs, les ressources et les images.

cf. Bonus ...

# Bonus

# Création et publication d'image

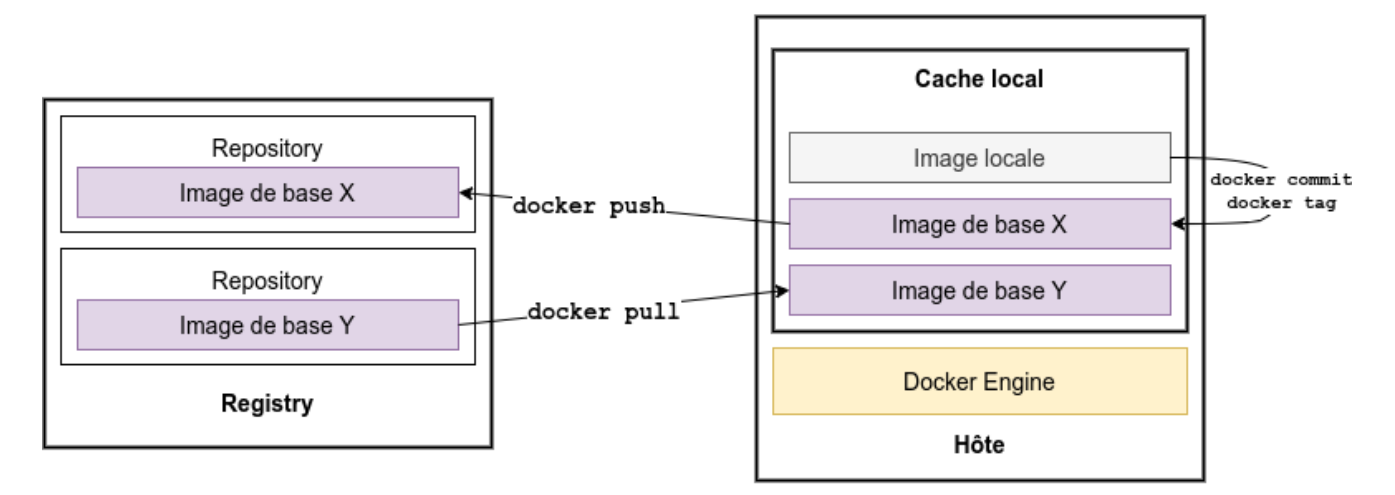

Modification d'un conteneur, par exemple :

```
root@54fa5656a835:/src# apt update
root@54fa5656a835:/src# apt install clang-format doxygen
root@54fa5656a835:/src# exit
```

README.md

Puis :

```
# Lister pour récupérer le CONTAINER ID
$ docker ps -a
CONTAINER ID IMAGE
                                   COMMAND
                                                  CREATED
                                                                   STATUS
54fa5656a835 tvaira/ubuntu-dev
                                  "/bin/bash"
                                                  2 minutes ago
                                                                   Exited (0) :
. . .
# Commit d'une nouvelle image
docker commit -m "ajout clang-format et doxygen" -a "tvaira" 54fa5656a835 tvai
sha256:58aa9341586381e9a788a4a8a3df4a4c9be3a03147af8c584bc6177ac866b8d7
# Lister les images
$ docker images
REPOSITORY
                    TAG
                              IMAGE ID
                                             CREATED
                                                              SIZE
tvaira/ubuntu-dev latest
                              58aa93415863
                                             2 seconds ago
                                                              691MB
. . .
# Se connecter à Docker Hub https://hub.docker.com/
$ docker login -u tvaira
Password: *******
WARNING! Your password will be stored unencrypted in /home/tv/.docker/config.j:
Configure a credential helper to remove this warning. See
https://docs.docker.com/engine/reference/commandline/login/#credentials-store
Login Succeeded
# Tag d'une nouvelle image
#$ docker tag SOURCE_IMAGE[:TAG] TARGET_IMAGE[:TAG]
# Transmet l'image à Docker Hub https://hub.docker.com/ (par défaut avec le tag
```

#### Dans Docker Hub ( https://hub.docker.com/ )

\$ docker push tvaira/ubuntu-dev

| <del>- docker</del> hub                             | Explore                      | Repositories     | Organizations |             | Q Search Docke | er Hub         | ctrl+K     | ? III T           |  |
|-----------------------------------------------------|------------------------------|------------------|---------------|-------------|----------------|----------------|------------|-------------------|--|
| tvaira                                              | •                            | Search by report | sitory name Q | All Content | •              |                |            | Create repository |  |
| tvaira / ubuntu-dev<br>Contains: Image   Last pu    | shed: 9 minute               | is ago           |               |             |                | ର Inactive ☆0  | ≛ 0        | S Public          |  |
| tvaira / server-ubuntu<br>Contains: Image   Last pu | 2004-gns3<br>shed: 2 years a | ago              |               |             |                | ଷ Inactive 🖙 0 | <u>≢</u> 3 | S Public          |  |

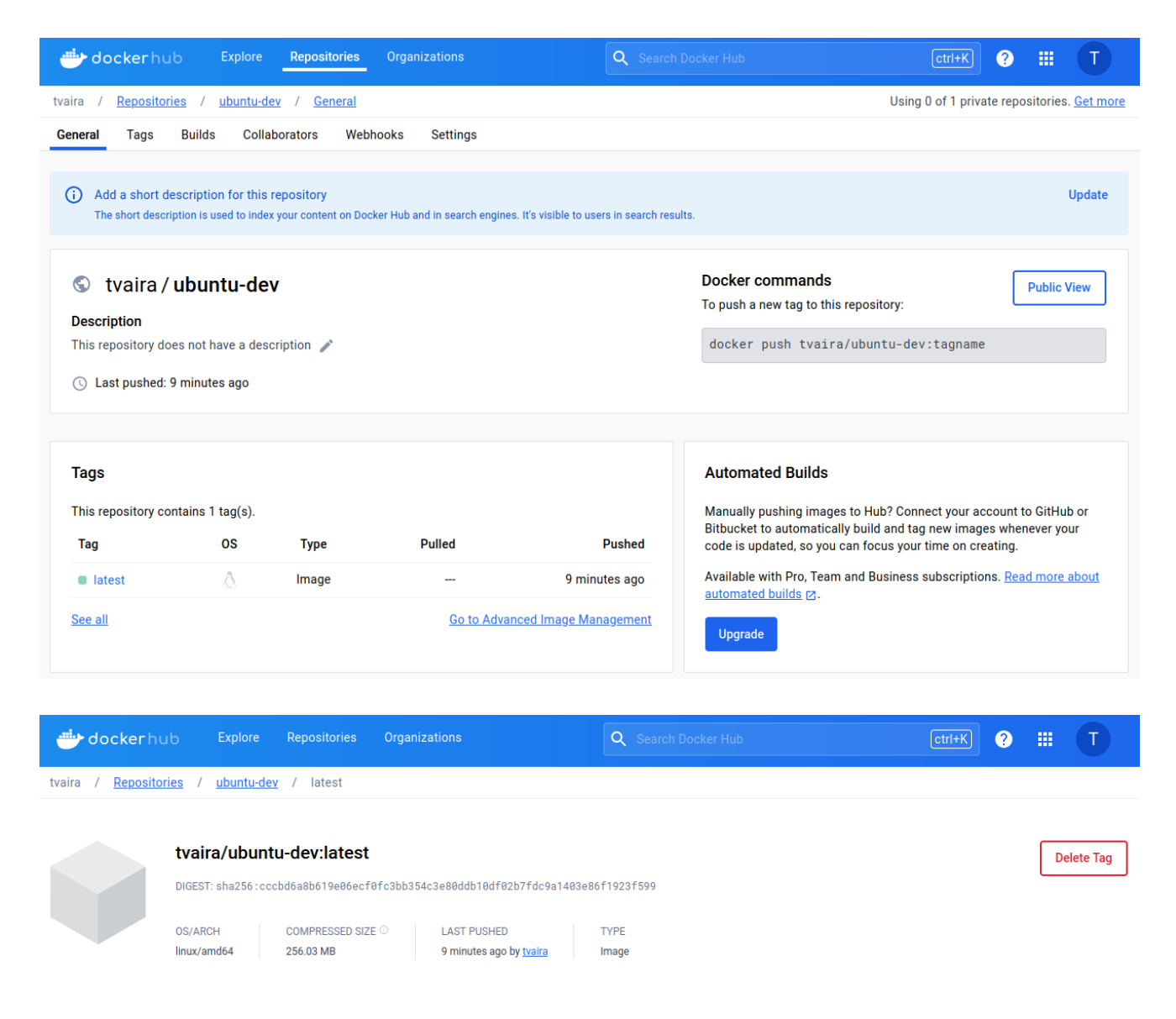

# Le réseau

Docker prend en charge différents types de réseaux ce qui permet de faire communiquer les conteneurs entre eux ainsi qu'avec la machine locale en choisissant le niveau d'isolation.

Lien : https://docs.docker.com/network/

Les pilotes de réseau suivants sont disponibles :

| Pilote | Description                                                                                                    |
|--------|----------------------------------------------------------------------------------------------------|
| none   | Aucune interface réseau (sauf <u>loopback</u> ) dans le conteneur ce qui<br>permet une isolation complète                                                    |
| bridge | Le pilote de réseau par défaut qui permet aux conteneurs de<br>communiquer sans les rendre accessibles depuis l'extérieur (sauf avec<br>un mappage de ports) |

| Pilote  | Description                                                                                                    |
|---------|----------------------------------------------------------------------------------------------------|
| host    | Utilise la même interface réseau que la machine locale ce qui retire<br>l'isolation du réseau entre le conteneur et la machine locale |
| overlay | Overlay networks connect multiple Docker daemons together                                                                             |
| ipvlan  | Permet un contrôle sur l'adressage IPv4 et IPv6                                                                                       |
| macvlan | Permet d'attribuer une adresse MAC à un conteneur                                                                                     |

L'installation Docker provoque la création d'un réseau bridge connecté à l'interface réseau docker0 :

```
$ ifconfig docker0
docker0: flags=4099<UP, BROADCAST, MULTICAST> mtu 1500
        inet 172.17.0.1 netmask 255.255.0.0 broadcast 172.17.255.255
        inet6 fe80::42:2aff:fea9:8515 prefixlen 64 scopeid 0x20<link>
        ether 02:42:2a:a9:85:15 txqueuelen 0 (Ethernet)
        RX packets 8700 bytes 471925 (471.9 KB)
        RX errors 0 dropped 0 overruns 0 frame 0
        TX packets 9048 bytes 116658042 (116.6 MB)
        TX errors 0 dropped 0 overruns 0 carrier 0 collisions 0
$ ip addr show docker0
6: docker0: <NO-CARRIER, BROADCAST, MULTICAST, UP> mtu 1500 qdisc noqueue state D
    link/ether 02:42:2a:a9:85:15 brd ff:ff:ff:ff:ff
    inet 172.17.0.1/16 brd 172.17.255.255 scope global docker0
       valid_lft forever preferred_lft forever
    inet6 fe80::42:2aff:fea9:8515/64 scope link
       valid_lft forever preferred_lft forever
$ docker network ls
NETWORK ID
              NAME
                        DRIVER
                                   SCOPE
c102518d86f6
              bridge
                        bridge
                                  local
. . .
$ docker network inspect c102518d86f6
Γ
    {
        "Name": "bridge",
        "Id": "c102518d86f6b383a503b963344d2668f4a3a3ff95396543ffcc2581228edd7
        "Created": "2024-01-27T06:47:23.96856338+01:00",
        "Scope": "local",
        "Driver": "bridge",
        "EnableIPv6": false,
        "IPAM": {
            "Driver": "default",
            "Options": null,
            "Config": [
```

```
{
                    "Subnet": "172.17.0.0/16",
                    "Gateway": "172.17.0.1"
                }
            1
        },
        "Internal": false,
        "Attachable": false,
        "Ingress": false,
        "ConfigFrom": {
            "Network": ""
        },
        "ConfigOnly": false,
        "Containers": {},
        "Options": {
            "com.docker.network.bridge.default_bridge": "true",
            "com.docker.network.bridge.enable_icc": "true",
            "com.docker.network.bridge.enable_ip_masquerade": "true",
            "com.docker.network.bridge.host_binding_ipv4": "0.0.0.0",
            "com.docker.network.bridge.name": "docker0",
            "com.docker.network.driver.mtu": "1500"
        },
        "Labels": {}
   }
]
```

Chaque nouveau conteneur Docker est automatiquement connecté par défaut à ce réseau.

Le driver <u>bridge</u> permet aux conteneurs de communiquer entre eux. Ils ne seront accessibles depuis l'extérieur seulement avec un mappage de ports (avec l'instruction ports du fichier docker-compose.yml ou l'option -p de la commande docker run ).

Docker fournit une commande spécifique pour gérer les réseaux :

\$ docker help network
Usage: docker network COMMAND
Manage networks
Commands:
 connect Connect a container to a network
 create Create a network
 disconnect Disconnect a container from a network
 inspect Display detailed information on one or more networks
 ls List networks
 prune Remove all unused networks

30/01/2024 18:11

rm Remove one or more networks

Run 'docker network COMMAND --help' for more information on a command.

Pour créer un nouveau réseau :

```
$ docker network create --help
Usage: docker network create [OPTIONS] NETWORK
Create a network
Options:
      --attachable
                             Enable manual container attachment
      --aux-address map
                             Auxiliary IPv4 or IPv6 addresses used by Network
      --config-from string
                             The network from which to copy the configuration
      --config-only
                             Create a configuration only network
  -d, --driver string
                             Driver to manage the Network (default "bridge")
      --gateway strings
                             IPv4 or IPv6 Gateway for the master subnet
      --ingress
                             Create swarm routing-mesh network
      --internal
                             Restrict external access to the network
                             Allocate container ip from a sub-range
      --ip-range strings
                             IP Address Management Driver (default "default")
      --ipam-driver string
      --ipam-opt map
                             Set IPAM driver specific options (default map[])
      --ipv6
                             Enable IPv6 networking
      --label list
                             Set metadata on a network
                             Set driver specific options (default map[])
  -o, --opt map
                             Control the network's scope
      --scope string
                             Subnet in CIDR format that represents a network su
      --subnet strings
```

Création d'un nouveau réseau :

```
$ docker network create --driver bridge mon-reseau --subnet=172.16.0.0/16 --ga
$ docker network ls
NETWORK ID
               NAME
                            DRIVER
                                       SCOPE
. . .
3eb96898c800
                            bridge
                                       local
               mon-reseau
$ docker network inspect 3eb96898c800
[
    {
        "Name": "mon-reseau",
        "Id": "3eb96898c800b0a3b5cdbb0ec73d1543532108b68b19c03b8a04f01e76eb710
        "Created": "2024-01-30T17:56:08.284296181+01:00",
        "Scope": "local",
        "Driver": "bridge",
        "EnableIPv6": false,
        "IPAM": {
```

```
"Driver": "default",
            "Options": {},
            "Config": [
                {
                     "Subnet": "172.16.0.0/16",
                     "Gateway": "172.16.0.1"
                }
            ]
        },
        "Internal": false,
        "Attachable": false,
        "Ingress": false,
        "ConfigFrom": {
            "Network": ""
        },
        "ConfigOnly": false,
        "Containers": {},
        "Options": {},
        "Labels": {}
    }
]
```

Le choix du réseau peut se réaliser avec l'option --network de la commande docker run :

Deux conteneurs connectés au nouveau réseau :

```
$ docker run -dit --rm --network=mon-reseau --name=mon-conteneur1 alpine
$ docker run -dit --rm --network=mon-reseau --name=mon-conteneur2 alpine
$ docker ps -a
CONTAINER ID IMAGE
                        COMMAND
                                   CREATED
                                                    STATUS
                                                                   PORTS
2c9d601be3e2
              alpine
                        "/bin/sh"
                                   7 seconds ago
                                                    Up 6 seconds
3fedbc94e405
              alpine
                        "/bin/sh"
                                   12 seconds ago
                                                    Up 11 seconds
```

Communication entre les deux conteneurs :

\$ docker exec mon-conteneur1 ip address 1: lo: <LOOPBACK, UP, LOWER\_UP> mtu 65536 qdisc noqueue state UNKNOWN qlen 1000 link/loopback 00:00:00:00:00:00 brd 00:00:00:00:00:00 inet 127.0.0.1/8 scope host lo valid\_lft forever preferred\_lft forever 48: eth0@if49: <BROADCAST,MULTICAST,UP,LOWER\_UP,M-DOWN> mtu 1500 qdisc noqueue link/ether 02:42:ac:10:00:02 brd ff:ff:ff:ff:ff inet 172.16.0.2/16 brd 172.16.255.255 scope global eth0 valid\_lft forever preferred\_lft forever \$ docker exec mon-conteneur2 ip address 1: lo: <LOOPBACK, UP, LOWER\_UP> mtu 65536 qdisc noqueue state UNKNOWN qlen 1000 link/loopback 00:00:00:00:00:00 brd 00:00:00:00:00:00 inet 127.0.0.1/8 scope host lo valid\_lft forever preferred\_lft forever 50: eth0@if51: <BROADCAST,MULTICAST,UP,LOWER\_UP,M-DOWN> mtu 1500 gdisc noqueue link/ether 02:42:ac:10:00:03 brd ff:ff:ff:ff:ff inet 172.16.0.3/16 brd 172.16.255.255 scope global eth0 valid\_lft forever preferred\_lft forever \$ docker exec mon-conteneur1 ping -c 1 172.16.0.3 PING 172.16.0.3 (172.16.0.3): 56 data bytes 64 bytes from 172.16.0.3: seq=0 ttl=64 time=0.094 ms --- 172.16.0.3 ping statistics ---1 packets transmitted, 1 packets received, 0% packet loss round-trip min/avg/max = 0.094/0.094/0.094 ms

Nettoyage des ressources réseaux :

\$ docker network disconnect mon-reseau mon-conteneur1
\$ docker network disconnect mon-reseau mon-conteneur2

\$ docker network rm mon-reseau

Nettoyage des conteneurs et des images :

\$ docker stop \$(docker ps -aq)
\$ docker rmi \$(docker images -q)

#### Annexes

#### Les options

| CLI<br>\$ docker container run [OP                                                                         | Dockerfile<br>CMD (only one)                                                                                                    |                                                       |
|----------------------------------------------------------------------------------------------------|----------------------------------------------------------------------------------------------------|-------------------------------------------------------|
| Les options importantes<br>name<br>interactive , -i<br>tty , -t                                            | s:<br>Assign a name to the container<br>Keep STDIN open even if not attached<br>Allocate a pseudo-TTY                                                                                      |                                                       |
| env , -e<br>rm<br>user , -u<br>volume , -v<br>workdir , -w                                                 | Set environment variables<br>Automatically remove<br>Username or UID ( <name uid>[:<group gid>])<br/>Bind mount a volume<br/>Working directory inside the container</group gid></name uid> | ENV<br>USER<br>VOLUME<br>WORKDIR                      |
| Voir aussi:<br># Copy files/folders between a container and the local filesystem<br>\$ docker container cp |                                                                                                    | ADD<br>COPY<br>Voir aussi : RUN, ENTRYPOINT,<br>SHELL |

```
$ docker run -it --user=$(id -u $USER):$(id -g $USER)
--workdir="/home/$USER" --volume="/home/$USER:/home/$USER"
--volume="/etc/group:/etc/group:ro" --volume="/etc/passwd:/etc/passwd:ro"
--volume="/etc/shadow:/etc/shadow:ro"
--volume="/etc/sudoers.d:/etc/sudoers.d:ro" test /bin/bash
tv@b94a9d926fae:~$ id
uid=1026(tv) gid=65536(tv) groups=65536(tv)
tv@b94a9d926fae:~$ pwd
/home/tv
tv@b94a9d926fae:~$ exit
$ cat /etc/group | grep -E '^tv'
tv:x:65536:
$ cat /etc/passwd | grep -E '^tv'
tv:x:1026:65536:Vaira Thierry,,,:/home/tv:/bin/bash
```

# **Exemple Dockerfile**

```
FROM ubuntu:20.04
LABEL maintainer="tvaira@free.fr"
ARG DEBIAN_FRONTEND=noninteractive
RUN apt--y sudo locales g++
RUN apt-get install -y libcppunit-dev
RUN apt-get install -y bash-completion vim git doxygen-gui graphviz
RUN sed -i -e 's/# en_US.UTF-8 UTF-8/fr_FR.UTF-8 UTF-8/' /etc/locale.gen && \
dpkg-reconfigure --frontend=noninteractive locales && \
update-locale LANG=fr_FR.UTF-8
ENV LANG fr_FR.UTF-8
ENV LANG fr_FR.UTF-8
ENV LANGUAGE fr_FR:fr
ENV LC_ALL fr_FR.UTF-8
RUN echo "Set disable_coredump false" >> /etc/sudo.conf
RUN rm -rf /var/lib/apt/lists/* /tmp/* /var/tmp/*
```

ENV USERNAME iris ENV PASSWORD password RUN export uid=1026 gid=65536 && \ useradd --uid \${uid} --create-home \$USERNAME && \ echo "\$USERNAME:\$PASSWORD" | chpasswd && \ usermod --shell /bin/bash \$USERNAME && \ usermod -aG sudo \$USERNAME && \ echo "\$USERNAME ALL=(ALL) NOPASSWD:ALL" >> /etc/sudoers.d/\$USERNAME && \ chmod 0440 /etc/sudoers.d/\$USERNAME && \ groupmod --gid \${gid} \$USERNAME && \ chown \${uid}:\${gid} -R /home/\$USERNAME && \ mkdir -p /home/\$USERNAME/Projets && chown \${uid}:\${gid} -R /home/\$USERNAME/Proj **USER \$USERNAME** ENV HOME /home/\$USERNAME WORKDIR /home/\$USERNAME/Projets CMD /bin/bash

# **Visual Studio Code**

L'extension Dev Containers de Visual Studio Code vous permet d'utiliser un conteneur Docker comme environnement de développement complet.

Liens :

- https://code.visualstudio.com/docs/devcontainers/containers
- https://marketplace.visualstudio.com/items?itemName=ms-vscoderemote.remote-containers
- https://code.visualstudio.com/docs/devcontainers/tutorial

Thierry Vaira : thierry(dot)vaira(at)gmail(dot)com